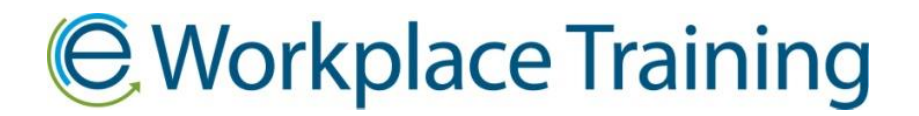

## HOW TO RECERTIFY EXISTING EMPLOYEES

Once you log in, click on "My Employees" icon.

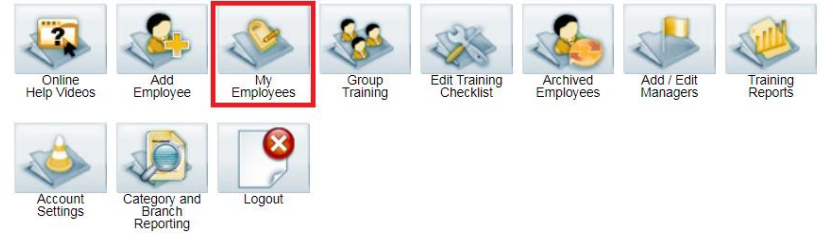

Scroll down to find the employee and a selection of options under their name.

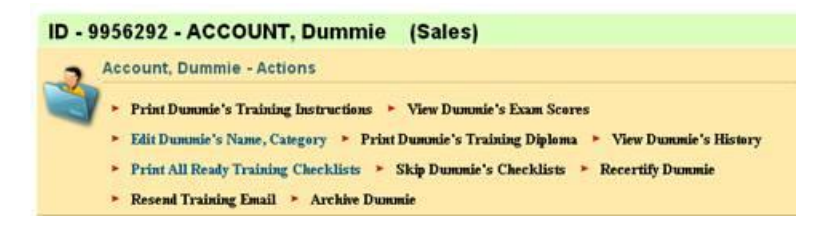

If the module icon(s) under the employee's name are yellow or yellow with a red R you will need to recertify this employee. If the icon(s) are green or green with a red R then the training is available to be used right away.

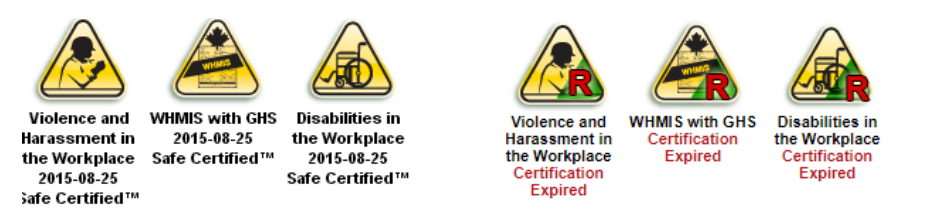

Click on the option "Recertify Employee Name".

Recertify Dummie

Select which modules you would like recertified.

## Select Modules

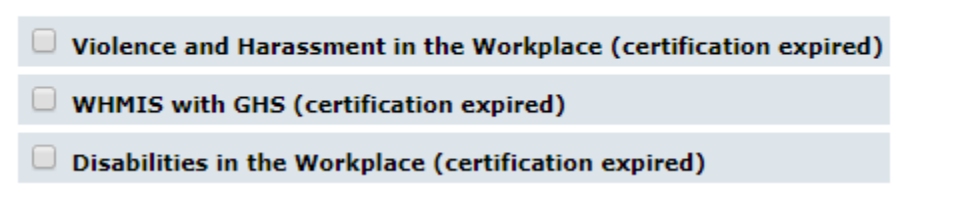

(Picture above just an example)

Select the Due Date you prefer the employee to have their training completed by. *The due date is just a guideline.* The training does not expire or become inaccessible if training is not completed by due date.

## Set Due Date For Modules

September • 20 • 2017 •

Click on the option "Recertify Employee Name" to save.

Recertify Dummie

Go back to the **"My Employees**" page. Resend the training email link by selecting **"Resend Training Email**" from the options under the employees name Or you can print by selecting the "**Print Training Instructions**" option.

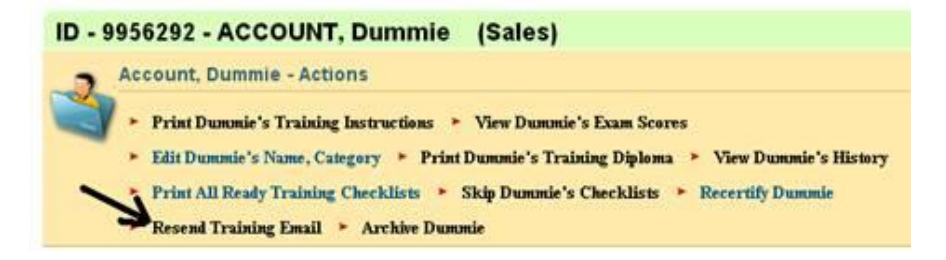

Or select "Re-send all training reminders" to send training email link to multiple employees.

| Manage Training                |                          |        |
|--------------------------------|--------------------------|--------|
| Filter by Manager:             | - Clear Manager Filter 🔻 | Filter |
| Filter by Branch:              | Clear Branch Filter 🔻    | Filter |
| Search / Sort:                 | Modules Ready to Print V | Search |
| Re-send all training reminders |                          |        |

Thank you for ordering with,

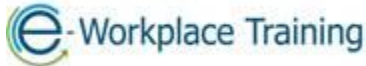

Phone 877-963-1301 Fax 519-963-2067 www.eworkplacetraining.com info@eworkplacetraining.com